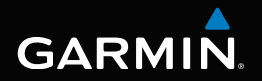

# nüvi<sup>®</sup> série 3400 manual de início rápido

Modelos nüvi: 3410, 3450, 3460, 3490

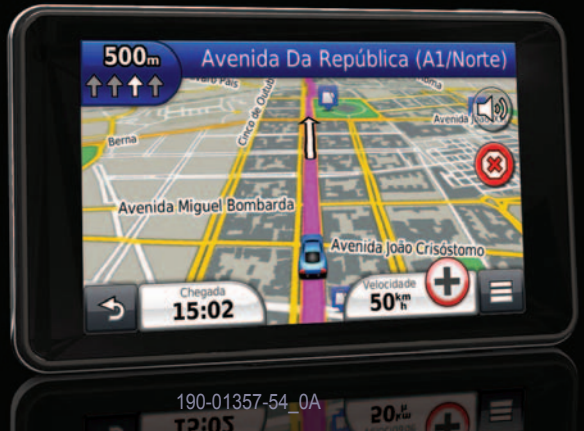

Setembro de 2011

Impresso em Taiwan

# Como começar

# AVISO

Consulte o guia Informações importantes de segurança e do produto na embalagem do produto quanto a avisos relativos ao produto e outras informações importantes.

# Configurar o seu dispositivo

Ao utilizar o seu dispositivo pela primeira vez, proceda às seguintes acções:

- 1 Ligue o dispositivo à alimentação do veículo (página 2).
- 2 Monte o dispositivo (página 2).
- 3 Registe o dispositivo (página 3).
- 4 Verifique a existência de actualizações.
  - Actualizações de software (página 3).
  - Actualização de mapa gratuita (página 4).
- 5 Transfira o manual do utilizador completo (página 4).

# Ligar o dispositivo à alimentação do veículo

### AVISO

Este produto contém uma bateria de iões de lítio. Para evitar a possibilidade de ferimentos pessoais ou danificação do produto causados pela exposição da bateria a temperaturas extremas, remova o dispositivo do veículo quando sair do mesmo ou guarde-o num local protegido da luz solar directa.

### NOTA

Antes de montar o dispositivo, consulte o guia Informações Importantes de Segurança e do Produto para obter informações acerca da legislação relativa à montagem em pára-brisas.

Carregue o dispositivo antes de o utilizar com a bateria.

1 Ligue o cabo de alimentação do veículo ① à porta USB no suporte ②.

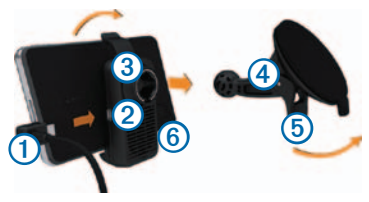

- 2 Encaixe o suporte 3 na ventosa 4.
- 3 Pressione a ventosa contra o pára-brisas.
- 4 Enquanto exerce pressão, empurre a patilha (5) para trás, na direcção do pára-brisas.
- 5 Coloque a base do dispositivo 6 no suporte.
- 6 Incline o dispositivo para trás até ouvir um estalido.
- 7 Ligue a outra extremidade do cabo de alimentação do veículo a uma tomada de alimentação no seu veículo.
- 8 Se necessário, ligue a antena externa ao receptor de trânsito e fixe-a no pára-brisas com as ventosas.

# Acerca do myDashboard

Utilize o myDashboard para registar o dispositivo, procurar actualizações de software e de mapas, aceder a manuais e serviços de assistência dos produtos, entre outros.

## Configurar o myDashboard

- 1 Ligue o cabo micro USB à porta micro USB do dispositivo (página 2).
- 2 Ligue o cabo micro USB à porta USB do computador.
- 3 Ir para www.garmin.com/dashboard.
- 4 Siga as instruções no ecrã.

### Registar o seu dispositivo

- 1 Em myDashboard, clique em Registar agora.
- 2 Siga as instruções no ecrã.
- 3 Guarde o recibo de compra original ou uma fotocópia num local seguro.

### nüMaps Guarantee<sup>™</sup>

Se registar o dispositivo em http://my.garmin.com no prazo de 90 dias após a aquisição de satélites enquanto conduz, o seu dispositivo fica habilitado a uma actualização de mapa gratuita. Ira para www.garmin.com/numaps para consultar os termos e condições.

### Utilizar os Serviços myDashboard

- 1 Abra o myDashboard (página 3).
- 2 Seleccione uma opção:
  - Para actualizar o software, clique em Actualizar agora em Actualizações de software.
  - Para actualizar os mapas, clique em Actualizar agora em Actualizações de mapa.
  - Para transferir o manual do utilizador, clique em Manuais e, em seguida, na opção Transferir junto ao manual pretendido.
- 3 Siga as instruções no ecrã.

# Utilizar o botão Ligar/Desligar

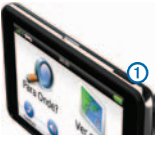

- Para desligar o dispositivo, mantenha o botão Ligar/Desligar premido ① durante 4 segundos.
- Prima sem largar o botão Ligar/Desligar durante 10 segundos para reiniciar o dispositivo.
- Para activar o modo de suspensão no dispositivo, prima e solte rapidamente o botão Ligar/Desligar.

**NOTA**: Pode utilizar o modo de suspensão para poupar bateria quando o dispositivo não estiver a ser utilizado.

 Para desactivar o modo de suspensão no dispositivo, prima o botão Ligar/Desligar e toque duas vezes em 

 .

# Encontrar um local através da barra de pesquisa

Pode utilizar a barra de pesquisa para encontrar locais através da introdução de uma categoria, nome da marca, endereço ou nome da cidade.

- 1 Seleccione Para Onde?.
- 2 Seleccione a barra de pesquisa.
- 3 Introduza parte ou a totalidade do termo de pesquisa.

Os termos de pesquisa sugeridos são apresentados por baixo da barra de pesquisa.

- Para procurar um tipo de negócio específico, introduza um nome de categoria (por exemplo, "cinemas").
- Para procurar um negócio por nome, introduza parte ou a totalidade do nome.
- Para procurar um endereço nas proximidades, introduza o número e nome da rua.

- Para procurar um endereço noutra cidade, introduza o número e nome da rua, a cidade e o distrito.
- Para procurar uma cidade, introduza a cidade e o distrito.
- Para procurar coordenadas, introduza coordenadas de latitude e longitude.
- 4 Seleccione uma opção:
  - Para procurar através de um termo de pesquisa sugerido, seleccione o termo.
  - Para procurar através do texto introduzido, seleccione Q.
- 5 Se necessário, seleccione uma posição.

### Procurar perto de outra posição

- 1 No menu principal, toque em Para Onde?.
- 2 Seleccione Procurar nas proximidades.
- 3 Seleccione uma opção.

# A sua rota no mapa

#### NOTA

A funcionalidade do ícone de limite de velocidade é apenas informativa e não substitui a responsabilidade do condutor em obedecer a todos os sinais de limite de velocidade e em conduzir de forma segura em todos os momentos. A Garmin não será responsabilizada por quaisquer multas de trânsito ou sanções que o utilizador possa receber devido ao incumprimento do código da estrada ou dos sinais de trânsito aplicáveis.

A sua rota é assinalada no mapa com uma linha magenta. Se se desviar da sua rota original, o dispositivo recalculará a rota. Poderá surgir um ícone de limite de velocidade ao viajar em auto-estradas.

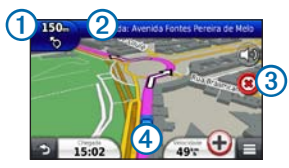

- Seleccione ① para ver a próxima curva.
   Se existir uma vista de um cruzamento, surge uma visualização dos cruzamentos.
- Seleccione 2 para ver a lista de curvas.
- Seleccione ③ para interromper a rota de navegação actual.
- Seleccione ④ pra visualizar Onde estou?.

### Adicionar uma paragem

Para adicionar uma paragem, deverá estar a navegar uma rota.

- No mapa, seleccione = > Pontos de Interesse.
- 2 Procure a paragem adicional.
- 3 Seleccione a paragem a partir dos resultados da pesquisa.
- 4 Seleccione Ir!.
- 5 Seleccione Adicionar à rota activa.

### Fazer um desvio

Enquanto navegar uma rota automóvel, pode utilizar os desvios para evitar obstáculos, como zonas de construção.

NOTA: Se a rota que segue actualmente é a única opção razoável, o dispositivo pode não calcular um desvio.

Durante a navegação, seleccione **—** > **Desvio**.

# Acerca do trânsito

#### NOTA

A Garmin não é responsável pela precisão ou actualidade das informações de trânsito.

As informações de trânsito podem não estar disponíveis em todas as zonas ou países.

Está incluído um receptor de trânsito em alguns dispositivos. Está integrado no cabo de alimentação do veículo. Para poderem receber informações de trânsito, o receptor de trânsito e o dispositivo deverão estar ligados e no raio de alcance de dados de uma estação que transmita dados de trânsito. Não é O ícone de trânsito () muda de cor para indicar a gravidade das condições de trânsito na sua rota ou na estrada em que conduz actualmente.

Ir para www.garmin.com/traffic para obter mais informações.

# www.garmin.com/support

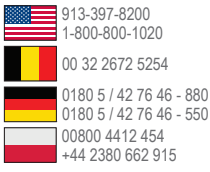

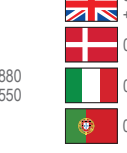

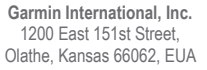

#### Garmin (Europe) Ltd.

Liberty House, Hounsdown Business Park Southampton, Hampshire, SO40 9LR, Reino Unido

#### **Garmin Corporation**

No. 68, Zhangshu 2nd Road, Xizhi Dist. New Taipei City, 221, Taiwan (R.C.)

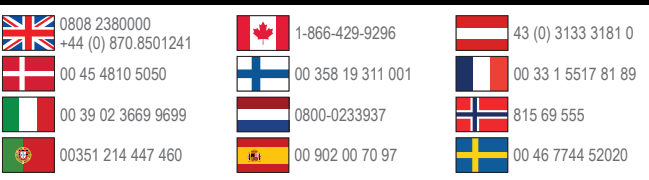

Garmin®, o logótipo Garmin e nüvi® são marcas comerciais da Garmin Ltd. ou das suas subsidiárias, sendo registadas nos EUA e noutros países. nüMaps Guarantee™ é uma marca comercial da Garmin Ltd. ou das suas subsidiárias. Estas marcas não podem ser utilizadas sem a autorização expressa da Garmin.

A marca e logótipos Bluetooth<sup>®</sup> são propriedade da Bluetooth SIG, Inc., sendo utilizadas pela Garmin sob licença.

# CE